# Edytor tekstu MS Word 2010 PL.

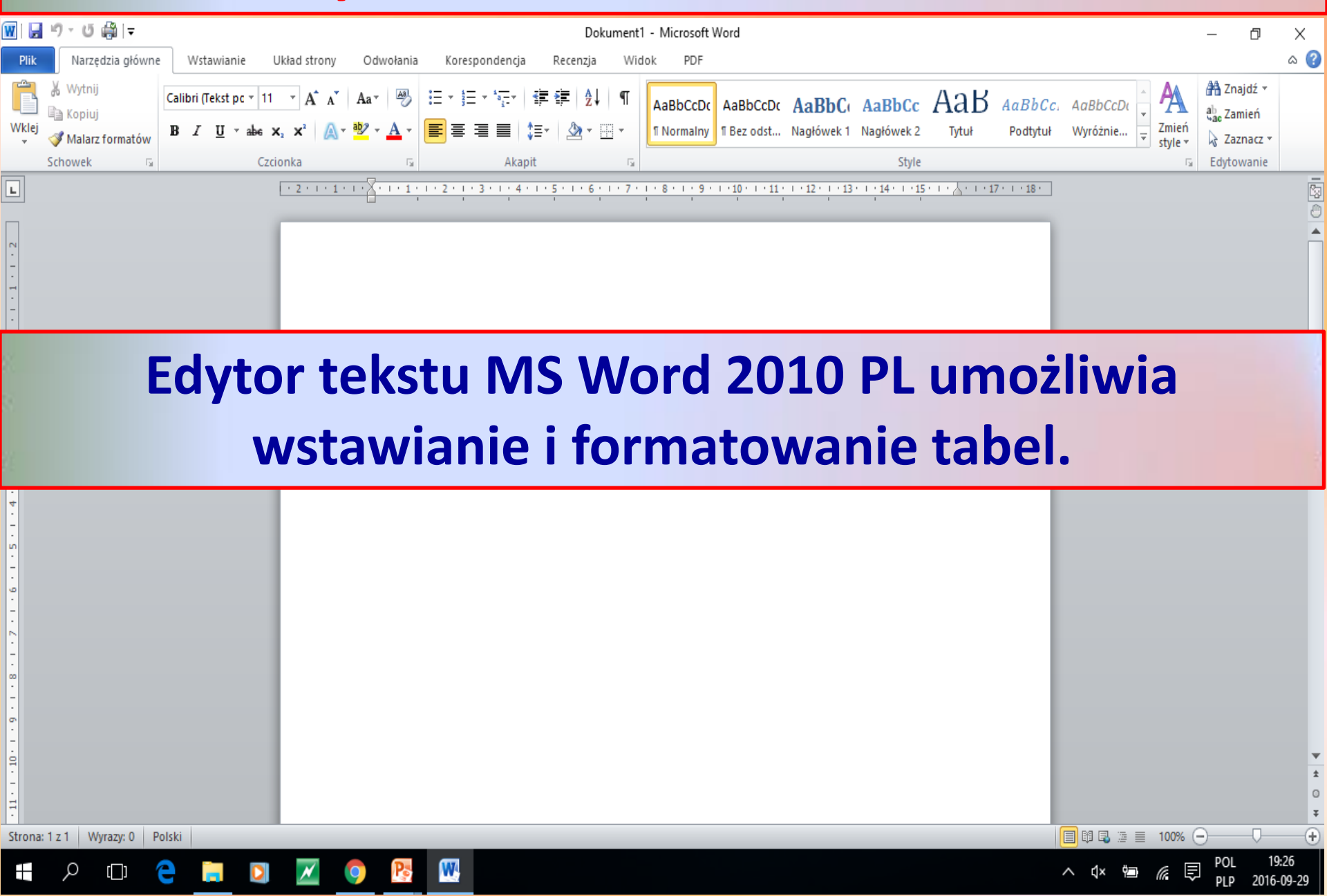

| _                                                                                                    |                                                                                                    |                                                         |                                                                                 |                                                       |
|----------------------------------------------------------------------------------------------------|----------------------------------------------------------------------------------------------------|---------------------------------------------------------|---------------------------------------------------------------------------------|-------------------------------------------------------|
| 🛃 り‐ び 🍰   🕇                                                                                                    |                                                                                                    | Dokument1 - Microsoft Word                              |                                                                                 | – 0 X                                                 |
| Plik Narzędzia główne Wsław                                                                                                    | anie Układ strony Odwołania Korespondencja                                                            | a Recenzja Widok PDF                                    |                                                                                 | ۵ (2)                                                 |
| Strona tytułowa +<br>Pusta strona<br>Podział strony                                                                                     | Dielet Kształty SmartArt Wykres Zrzut<br>dipart v ekranu v GMOdsyłacz                                 | Image: Stopka Numer       Pole         ▼       strony ▼ | <sup>™</sup> Wiersz podpisu ▼ <sup>™</sup> Data i godzina <sup>™</sup> Obiekt ▼ | Większe Więcej<br>rozjaśnienie kontrastu ∑ Suma       |
| Wstawianie tabeli                                                                                                    | llustracje Łącza                                                                                      | Nagłówek i stopka Tekst                                 | Symbole                                                                         | Nowa grupa                                            |
| Wstaw tabele                                                                                                    |                                                                                                    | <u>1 · 6 · 1 · 7 · 1 · 8 · 1 · 9 · 1 · 10 · 1 ·</u>     | <u>11 · I · 12 · I · 13 · I · 14 ·</u>                                          |                                                       |
| <ul> <li>Rysuj tabelę</li> <li>Konwertuj tekst na tabelę</li> <li>Arkusz kalkulacyjny programu Excel</li> <li>Szybkie tabele</li> </ul> | Wstawianie tabeli.<br>Aby wstawić do dokumen<br>kliknąć w zakładkę Wstawia<br>kliknąć w ikonę Tabela. | tu tabelę należy<br>anie, a następnie                   |                                                                                 |                                                       |
|                                                                                                    |                                                                                                    |                                                         |                                                                                 | ×                                                     |
| -                                                                                                    |                                                                                                    |                                                         |                                                                                 | Ô                                                     |
|                                                                                                    |                                                                                                    |                                                         |                                                                                 | Ŧ                                                     |
| Strona: 1 z 1 Wyrazy: 0 Polski                                                                                                    |                                                                                                    |                                                         |                                                                                 |                                                       |
| 📲 🔎 🗇 🤤 📜                                                                                                    | 🖸 🗾 🧿 📴 🖳                                                                                             |                                                         | ^                                                                               | ¢× 🖮 🧖 d <sup>β</sup> POL 17:16 🖓<br>PLP 2016-10-21 ♀ |

| MI 🖬 ヴィ び 論 Iマ                                                                                                    | Dokument1 - Microsoft Word                                                                                                    | – 0 X                                                                                                    |  |  |  |  |  |  |
|----------------------------------------------------------------------------------------------------|----------------------------------------------------------------------------------------------------|----------------------------------------------------------------------------------------------------|--|--|--|--|--|--|
| Plik Narzędzia główne Wstawianie Układ strony Odwoła                                                                                                    | na Korespondencja Recenzja Widok PDF                                                                                                    | ۵ (2)                                                                                                    |  |  |  |  |  |  |
| Strona tytułowa * Pusta strona Podział strony Tabela Obraz Obiekt Kształty SmartArt Wykres k                                                                                                    | Image: Subscript of the second second se | π Równanie *       Image: Constraint of the second second s |  |  |  |  |  |  |
|                                                                                                    |                                                                                                    |                                                                                                    |  |  |  |  |  |  |
| Wista         Wista         Wista | ę możemy wstawić trzema sposobami:<br>tawiamy się wskaźnikiem myszy na Wstawianie (<br>s zniknie po przesu <del>nięciu</del> myszy), a nast<br>suwamy mysz na odpowiednią ilość kwadracików<br>mentu zostanie wstawiona tabela.                                                                                                    | abeli<br>gpnie<br>r. Do                                                                                                    |  |  |  |  |  |  |
| Konwertuj tekst na tabelę                                                                                                    |                                                                                                    |                                                                                                    |  |  |  |  |  |  |
| Arkusz kalkulacyjny programu Excel                                                                                                    |                                                                                                    |                                                                                                    |  |  |  |  |  |  |
| Szybkie tabele                                                                                                    |                                                                                                    |                                                                                                    |  |  |  |  |  |  |
|                                                                                                    |                                                                                                    |                                                                                                    |  |  |  |  |  |  |
| Budowa tabeli.         1. Pionowy element tabeli nazywamy kolumną.         2. Poziamy słamost tabeli nazywamy kolumną.                                                                                                    |                                                                                                    |                                                                                                    |  |  |  |  |  |  |
| -                                                                                                    | 3. Najmniejsze pole tabeli nazywamy ko                                                                                                    | mórką.                                                                                                    |  |  |  |  |  |  |
|                                                                                                    |                                                                                                    |                                                                                                    |  |  |  |  |  |  |
| Strona: 1 z 1   Wyrazy: 0   🥸 Polski                                                                                                    |                                                                                                    |                                                                                                    |  |  |  |  |  |  |
| 📲 P 🗇 🧲 🚍 💁 🗹 🧕 🛽                                                                                                    |                                                                                                    | ∧ (1× 🖮 🥼 c(1) PLP 2016-10-21 🖓                                                                                                    |  |  |  |  |  |  |

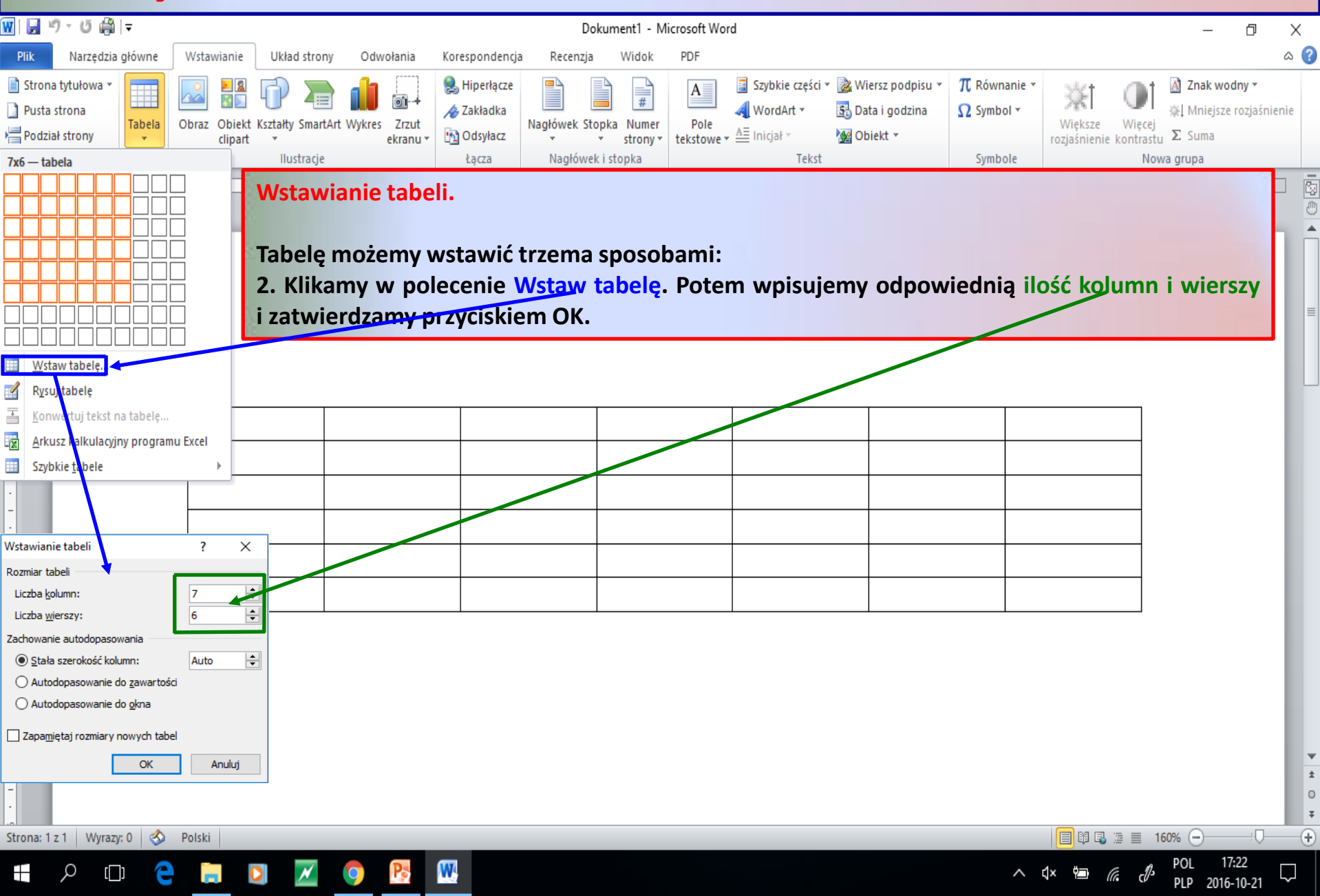

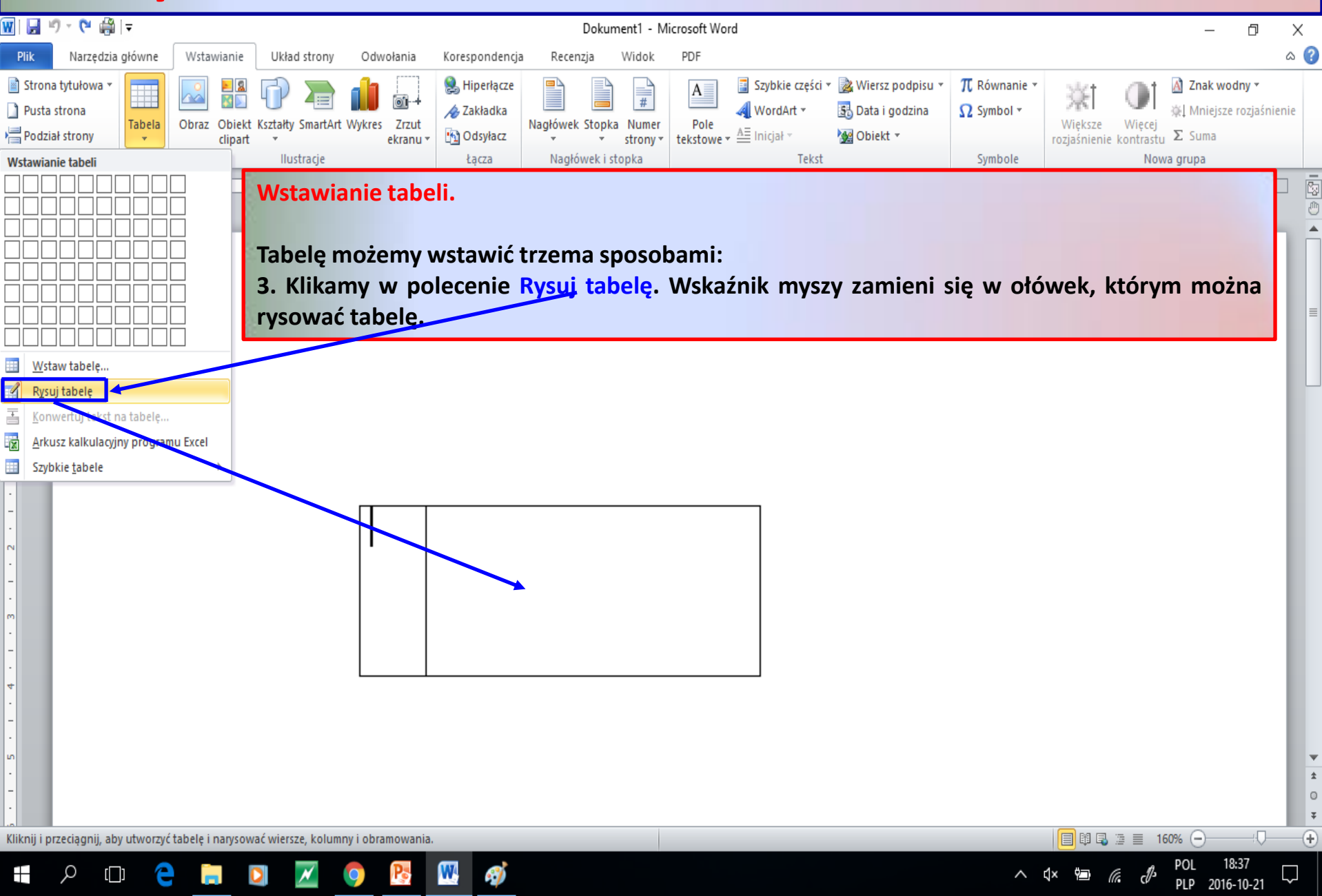

|             | -                                                |                                                |                                                                                                    |                                           |                                                                  |                                                  |                                                |                                                                 | -                              | -                             |                                    |                             |                           |               |
|-------------|--------------------------------------------------|------------------------------------------------|----------------------------------------------------------------------------------------------------|-------------------------------------------|------------------------------------------------------------------|--------------------------------------------------|------------------------------------------------|-----------------------------------------------------------------|--------------------------------|-------------------------------|------------------------------------|-----------------------------|---------------------------|---------------|
| 2           | ") - U 📾 🖃                                       |                                                |                                                                                                    |                                           |                                                                  | Dokument                                         | - Microsoft Word                               |                                                                 |                                |                               |                                    | —                           | đ                         | Х             |
| Plik        | Narzędzia główn                                  | e Wstawianie                                   | Układ strony                                                                                                    | Odwołania                                 | Korespondencja                                                   | Recenzja Wio                                     | ok PDF                                         |                                                                 |                                |                               |                                    |                             |                           | ۵ 🕜           |
| Wklej       | ∦ Wytnij<br>≧ Kopiuj<br><b>∛ Malarz formatów</b> | Calibri (Tekst pc <b>*</b><br>BII <u>U</u> * a | $\begin{array}{c c} \bullet & \bullet & \bullet \\ \hline \bullet & \bullet & \bullet \\ \hline \bullet & \bullet \\ \hline \bullet & \bullet \\ \hline \bullet & \bullet \\ \bullet & \bullet \\ \hline \bullet & \bullet \\ \bullet & \bullet \\ \bullet & \bullet \\ \hline \bullet & \bullet \\ \bullet & \bullet \\ \bullet & \bullet \\ \bullet & \bullet \\ \bullet & \bullet \\ \bullet \\$ | Aa •                                      | E * \$∃ * \$⊊*   \$<br>■ = = =   \$                              | ₽ ₽₽   <u>\$</u> ↓   ¶<br>•   <u>&amp;</u> • ⊡ • | AaBbCcDc AaBbCcDc<br>I Normalny I Bez odst     | AaBbCı AaBbC<br>Nagłówek 1 Nagłówek                             | c AaB                          | AaBbCc.<br>Podtytuł           | AaBbCcDt<br>Wyróżnie Ţ<br>st       | mień<br>yle ▼               | ajdź ▼<br>mień<br>znacz ▼ |               |
|             | Schowek 5                                        |                                                | Czcionka                                                                                                    | E.                                        | Akapit                                                           | E.                                               |                                                | Sty                                                             | e                              |                               |                                    | G Edyte                     | wanie                     |               |
| 1 · 1 · · 2 | · 2 · I · 1 ·                                    | <u>1 · 2 · 1 ·</u>                             | Zmiana s<br>Aby zmi<br>kolumna<br>przycisna<br>stronę.                                                                                                    | szeroko<br>enić szo<br>imi ab<br>ąć i prz | <mark>ści kolumn</mark><br>erokość ko<br>y wskaźni<br>ytrzymać l | lumny na<br>k myszy<br>ewy przy                  | leży wskaźnik<br>przybrał wi<br>cisk myszy i p | kiem myszy<br>dok <mark>podwó</mark><br>orzesuw <del>ać n</del> | ustawić<br>jnej st<br>im delil | : się na<br>rzałki,<br>katnie | a krawędz<br>następni<br>w lewą lu | zi mięc<br>e nalo<br>ub pra | łzy<br>eży<br>wą          |               |
| •           |                                                  | ÷                                              |                                                                                                    |                                           |                                                                  |                                                  |                                                |                                                                 |                                |                               |                                    |                             |                           |               |
|             |                                                  |                                                |                                                                                                    |                                           |                                                                  |                                                  |                                                |                                                                 |                                |                               |                                    |                             |                           |               |
|             |                                                  |                                                | ←                                                                                                    | $\rightarrow$                             |                                                                  |                                                  |                                                |                                                                 |                                |                               |                                    |                             |                           |               |
| -           |                                                  |                                                |                                                                                                    | ~                                         |                                                                  |                                                  |                                                |                                                                 |                                |                               |                                    |                             |                           |               |
| -           |                                                  |                                                |                                                                                                    |                                           |                                                                  |                                                  |                                                |                                                                 |                                |                               |                                    |                             |                           |               |
| •           |                                                  |                                                |                                                                                                    |                                           |                                                                  |                                                  |                                                |                                                                 |                                |                               |                                    |                             |                           |               |
|             |                                                  |                                                |                                                                                                    |                                           |                                                                  |                                                  |                                                |                                                                 |                                |                               |                                    |                             |                           |               |
| -           |                                                  |                                                | I                                                                                                    |                                           | I                                                                |                                                  |                                                |                                                                 | I                              |                               |                                    |                             |                           |               |
| m           |                                                  |                                                |                                                                                                    |                                           |                                                                  |                                                  |                                                |                                                                 |                                |                               |                                    |                             |                           |               |
| -           |                                                  |                                                |                                                                                                    |                                           |                                                                  |                                                  |                                                |                                                                 |                                |                               |                                    |                             |                           |               |
| •           |                                                  |                                                |                                                                                                    |                                           |                                                                  |                                                  |                                                |                                                                 |                                |                               |                                    |                             |                           |               |
|             |                                                  |                                                |                                                                                                    |                                           |                                                                  |                                                  |                                                |                                                                 |                                |                               |                                    |                             |                           |               |
| -           |                                                  |                                                |                                                                                                    |                                           |                                                                  |                                                  |                                                |                                                                 |                                |                               |                                    |                             |                           |               |
| 'n          |                                                  |                                                |                                                                                                    |                                           |                                                                  |                                                  |                                                |                                                                 |                                |                               |                                    |                             |                           | v             |
| -           |                                                  |                                                |                                                                                                    |                                           |                                                                  |                                                  |                                                |                                                                 |                                |                               |                                    |                             | I                         | *             |
| •           |                                                  |                                                |                                                                                                    |                                           |                                                                  |                                                  |                                                |                                                                 |                                |                               |                                    |                             |                           | Ŧ             |
| Strona:     | 1 z 1 Wyrazy: 0 🔇                                | 🏂 Polski                                       |                                                                                                    |                                           |                                                                  |                                                  |                                                |                                                                 |                                |                               | 🗐 🛱 🖥 🗐 🔳 10                       | 60% 🗩 —                     |                           | -+            |
|             |                                                  | e 📄                                            | 0                                                                                                    | 9 🖪                                       | 📉 🞻                                                              |                                                  |                                                |                                                                 |                                | ~ ⊄×                          | 🖻 (î. d <sup>)</sup>               | POL 19<br>PLP 2016          | :40<br>-10-21             | $\overline{}$ |

| W   🚽   | י, ע 🖓 ו                      |                     |                        | Dokument1 - Microso | oft Word    |           |          |      | Narzędzia tabel     |           |         |           | _                     | đ        | ×        |
|---------|-------------------------------|---------------------|------------------------|---------------------|-------------|-----------|----------|------|---------------------|-----------|---------|-----------|-----------------------|----------|----------|
| Plik    | Narzędzia główne              | Wstawianie          | Układ strony           | Odwołania Kor       | espondencja | Recenzja  | Widok I  | PDF  | Projektowanie Układ |           |         |           |                       |          | ۵ (?)    |
| Ê       | 🖌 Wytnij                      | Calibri (Tekst pc 🔹 | 11 - A <sup>A</sup> .Y | A [A8] := . !       |             | i≡ s≒   A | er 🗌     |      |                     | 4.0       | D       |           | _ <u>∆</u> ⊾ AA       | Znajdź 🔻 | 1        |
| Wklej   | Kopiuj Malarz formatów        | BZ <u>U</u> ,≓al    | Usuwar                 | nie wierszy.        |             |           |          |      |                     |           |         |           |                       |          |          |
|         | Schowek 🕞                     |                     |                        |                     |             |           |          |      |                     |           |         |           |                       |          |          |
| L       | . 2 1                         | # <u>**</u> ***     | Aby us                 | unać wiers          | sz nale     | ży wsk    | kaźnikie | em   | myszy ustaw         | ić się po | lewej   | stronie   | wiersza               | aby      |          |
| _       |                               |                     | wskaźn                 | ik myszy p          | rzybrał     | widok     | strzał   | ki s | kierowanej w        | prawo,    | następr | nie należ | y przyc               | isnąć    |          |
|         |                               |                     | lewy pr                | zycisk mys          | zy (w       | ten spo   | sób za   | zna  | czymy wiersz)       | . Po zazn | aczeniu | wiersza   | możem                 | iy go    |          |
| N       |                               |                     | usunąć                 | klikając na         | ikonę       | Wytnij.   |          |      |                     |           |         |           |                       |          |          |
| -       |                               |                     |                        |                     |             |           |          |      |                     |           |         |           |                       |          | ≣        |
| 1       |                               |                     |                        |                     |             |           |          |      |                     |           |         |           |                       |          |          |
| -       |                               |                     |                        |                     |             |           |          |      |                     |           |         |           |                       |          |          |
| •       |                               | +                   |                        |                     |             |           |          |      |                     |           |         |           |                       |          |          |
| •       |                               |                     |                        |                     |             |           |          |      |                     |           |         |           |                       |          |          |
| ·       | 1                             |                     |                        |                     |             |           |          |      |                     |           |         |           |                       |          |          |
| •       | $\langle \mathcal{V} \rangle$ |                     |                        |                     |             |           |          |      |                     |           |         |           |                       |          |          |
|         |                               |                     |                        |                     |             |           |          |      |                     |           |         |           |                       |          |          |
| -       |                               |                     |                        |                     |             |           |          |      |                     |           |         |           |                       |          |          |
| -       |                               |                     |                        |                     |             |           |          |      |                     |           |         |           |                       |          |          |
| m       |                               |                     |                        |                     |             |           |          |      |                     |           |         |           |                       |          |          |
| -       |                               |                     |                        |                     |             |           |          |      |                     |           |         |           |                       |          |          |
| 4       |                               |                     |                        |                     |             |           |          |      |                     |           |         |           |                       |          |          |
| •       |                               |                     |                        |                     |             |           |          |      |                     |           |         |           |                       |          |          |
| •       |                               |                     |                        |                     |             |           |          |      |                     |           |         |           |                       |          | v        |
|         |                               |                     |                        |                     |             |           |          |      |                     |           |         |           |                       |          | *<br>0   |
| -       |                               |                     |                        |                     |             |           |          |      |                     |           |         |           |                       |          | Ŧ        |
| Strona: | 1 z 1   Wyrazy: 0   🕉         | Polski              |                        |                     |             |           |          |      |                     |           |         |           | ■ 160% (=)            | 20:07    | (+)      |
|         |                               |                     |                        | 9 🛂 👑               | R)          |           |          |      |                     |           |         | × 🖬 🕼     | c <sup>D</sup> PLP 20 | 16-10-21 | $\smile$ |

| WIL         | 🔊 • U 🏭 🖣                                                                                                    | _                                 |                                                                                                    | Dokument1 -                                 | Microsoft Word                          |                                           |                                             | Narzędzia ta                                           | abel                                           |                                                      |                            |                                          | _                         | - 0                               | ×      |
|-------------|----------------------------------------------------------------------------------------------------|-----------------------------------|----------------------------------------------------------------------------------------------------|---------------------------------------------|-----------------------------------------|-------------------------------------------|---------------------------------------------|--------------------------------------------------------|------------------------------------------------|------------------------------------------------------|----------------------------|------------------------------------------|---------------------------|-----------------------------------|--------|
| Plik        | Narzędzia główne                                                                                                    | Wstawiani                         | e Układ strony                                                                                                    | Odwołania                                   | Korespondencja                          | Recenzja                                  | Widok PDF                                   | Projektowanie                                          | Układ                                          |                                                      |                            |                                          |                           |                                   | ۵ 🕜    |
| Wklej<br>V  | <sup>№</sup> Wytnij <sup>№</sup> Kopiuj <sup>№</sup> Malarz formatów <sup>№</sup> <sup>№</sup> | Calibri (Tekst p<br>BI I U +      | abe X <sub>2</sub> :<br>Czcionk                                                                                      | dawanie                                     | e kolumn i                              | wierszy                                   |                                             | 1                                                      |                                                | () o L                                               |                            |                                          |                           | 🐴 Znajdź 🔻                        |        |
| L           | · 2 · I · 1 · I                                                                                                    | Calib                             | 1 · · · Ab<br>koi<br>ri (Tekst pr) a p<br>7 ≡ • 2 Ok                                                                 | y do tal<br>mórkę, r<br>ootem w<br>reślenia | peli dodać<br>następnie i<br>vybrać Wst | kolumi<br>należy p<br>taw kolu<br>z prawe | nę lub w<br>przycisną<br>umny z l<br>u noww | iersz należ<br>ć prawy pr<br>ewej/z pra<br>al i popiże | iy ws<br>zycisl<br><mark>awej</mark><br>i doty | kaźnikiem<br>k myszy, kli<br>lub Wstaw<br>ycza komór | myszy<br>knąć na<br>wiersz | kliknąć<br>a polec<br>e powy<br>tórej je | w dow<br>enie W<br>zej/po | volną<br>staw,<br>niżej.<br>aźnik |        |
| . 1 . 1 . 2 |                                                                                                    |                                   | Wytnij<br>Wytnij<br><u>K</u> opiuj<br>Opcie włacjania:                                                               | szy.                                        | . z iewej, z                            | 2 prawe                                   | J, DUW 921                                  |                                                        |                                                | yczą kumor                                           | <b>KI, W K</b>             |                                          | 51 W3K                    |                                   | =      |
| •           | Wstaw kolumny z l         Wstaw kolumny z p         Wstaw kolumny z p         Wstaw wiersze por         Wstaw wiersze por         Wstaw wiersze por         Wstaw wiersze por                                                                                                    | Rewej<br>prawej<br>wyżej<br>niżej | Wstaw           Usuń komórki           Wybierz           Podziel komórki.                                            | •<br>•                                      |                                         |                                           |                                             |                                                        |                                                |                                                      |                            |                                          |                           |                                   |        |
| •<br>•<br>• |                                                                                                    |                                   | Obramowanie ro           Kierunek tekstu           Wyrównanie kon           Autodopasowan           Właściwości tabe | nórek ►<br>ie ►                             |                                         |                                           |                                             |                                                        |                                                |                                                      |                            |                                          |                           |                                   | l      |
|             |                                                                                                    |                                   | P <u>u</u> nktory<br>Numerow <u>a</u> nie<br>Hiperłącze<br>Odszukaj                                                  |                                             |                                         |                                           |                                             |                                                        |                                                |                                                      |                            |                                          |                           |                                   | Ţ      |
| -<br>Strona | ı: 1 z 1   Wyrazy: 0   🍑                                                                                                    | Polski                            | Synon <u>i</u> my<br>Przetłum <u>a</u> cz<br>Dodatkowe akcje                                                         | ► ►                                         |                                         |                                           |                                             |                                                        |                                                |                                                      |                            | <b>-</b> # <b>-</b> -                    | ≣ 160% —                  |                                   | ¢      |
|             | л<br>Ср. Ср. С                                                                                                    |                                   |                                                                                                    | <b>9</b> 📑                                  | 🖲 🚿                                     |                                           |                                             |                                                        |                                                |                                                      | ^                          |                                          | POL<br>PLP 2              | 20:23<br>2016-10-21               | $\Box$ |

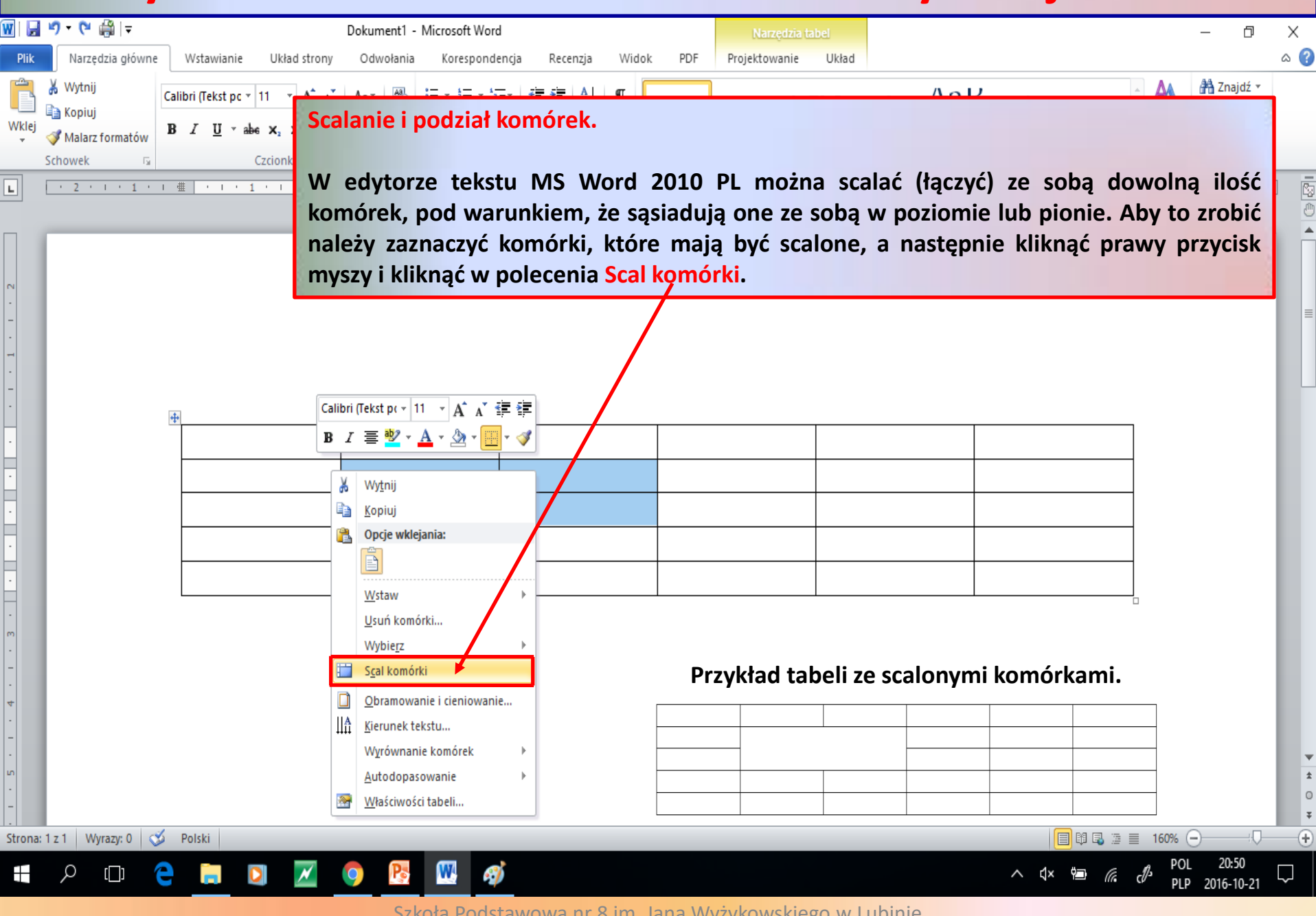

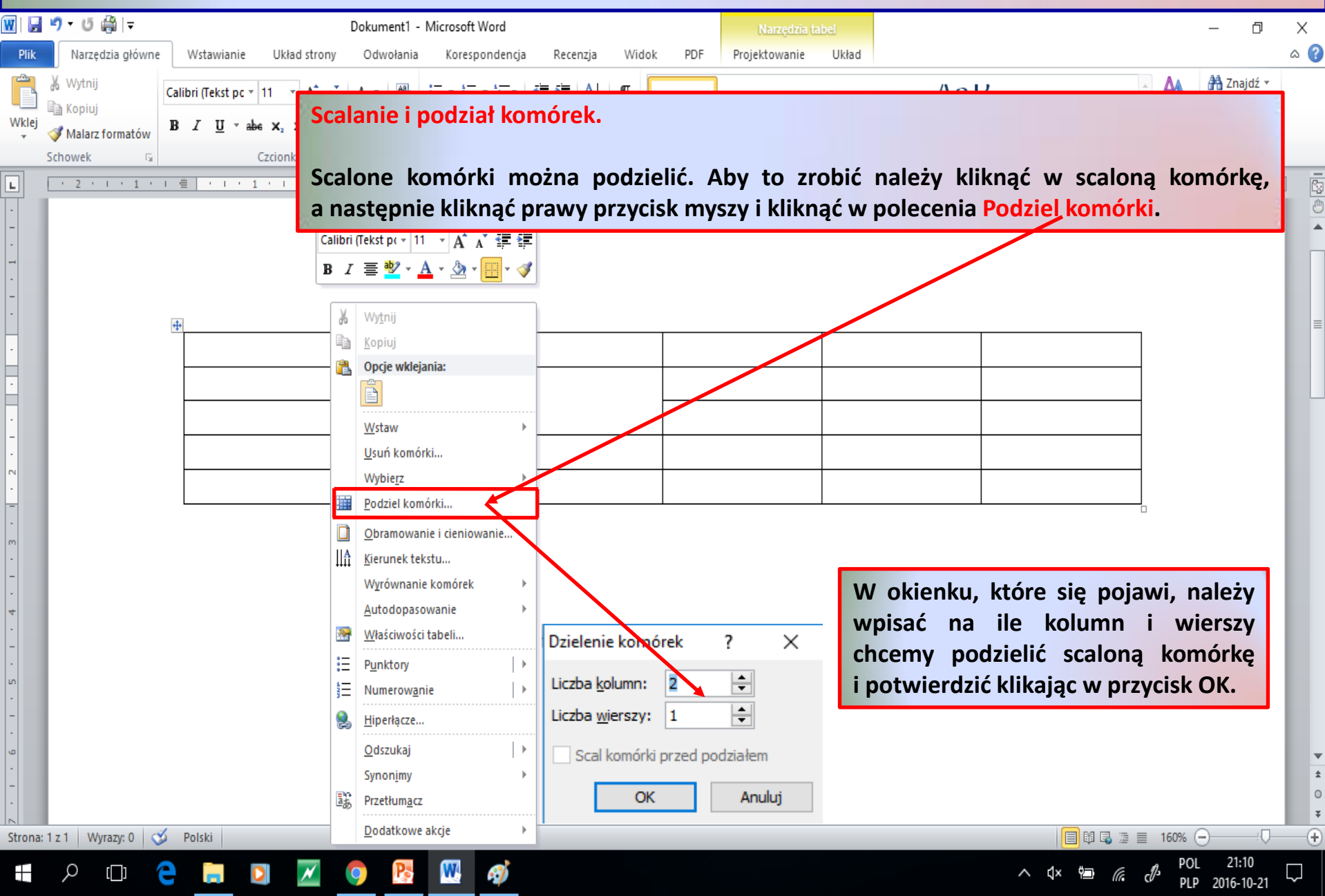

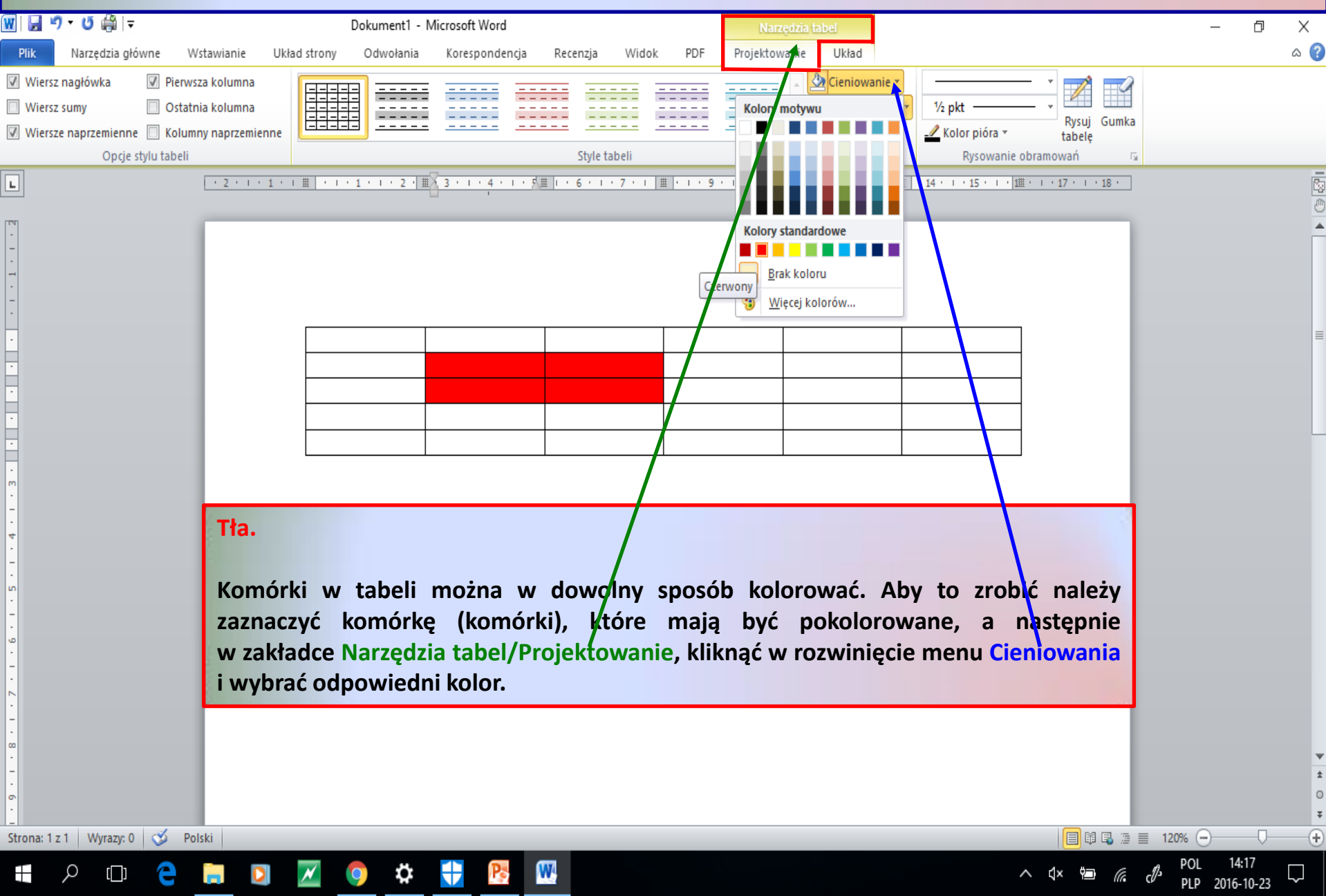

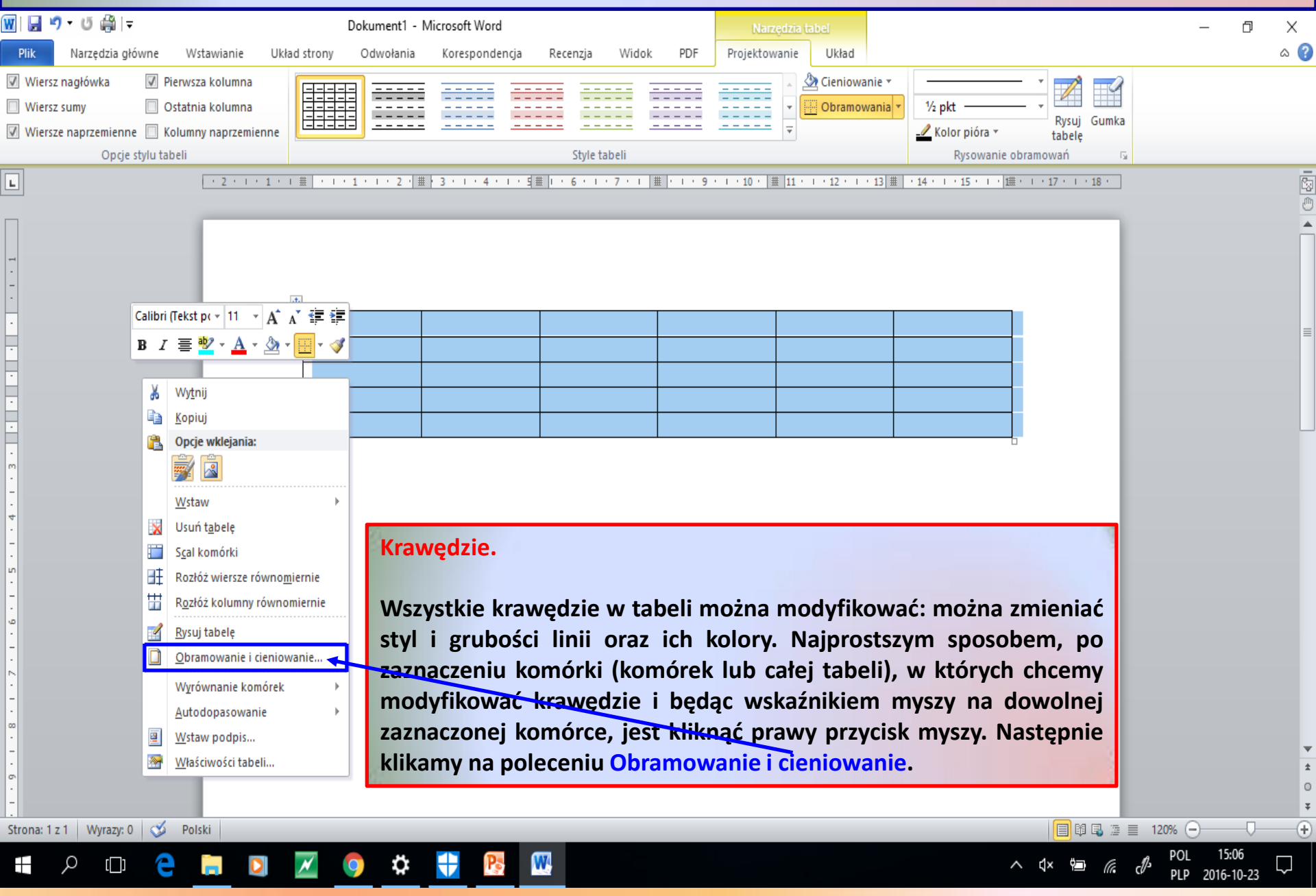

| Y   🛃<br>Plik                                               | ♥ ▼ 😈 🚔   <del>↓</del><br>Narzędzia główne                                                         | Wstawianie Układ strony                                                                                                    | 2 - Microsoft Word<br>Odwołania Korespondencja                                       | Recenzja Widok PDF          | Narzędzia tabel<br>Projektowanie Układ                                                                                              |                                                                                                    |                                        | - 0                                                                          | ×<br>a ?    |
|-------------------------------------------------------------|----------------------------------------------------------------------------------------------------|----------------------------------------------------------------------------------------------------|--------------------------------------------------------------------------------------|-----------------------------|----------------------------------------------------------------------------------------------------|----------------------------------------------------------------------------------------------------|----------------------------------------|------------------------------------------------------------------------------|-------------|
| Wklej<br>•                                                  | <ul> <li>₩ Wytnij</li> <li>➡ Kopiuj</li> <li>✓ Malarz formatów</li> <li>Schowek</li> </ul>         | Calibri (Tekst pc $\vee$ 11 $\vee$ $\mathbf{A}^{*} \mathbf{A}^{*}$<br><b>B</b> $\mathbf{I}  \underline{\mathbf{U}}  \mathbf{w}$ abse $\mathbf{x}_{2}  \mathbf{x}^{2}  \mathbf{A}^{*}$<br>Czcionka | Aa•   ❷ ☱ • ☱ • *፹•   菲<br>♥ • <u>A</u> •<br>☞ 플 플 플 플   ‡≡•<br>Akapit               | 律│2↓│¶<br>▲▼■▼<br>□ Normalr | AaBbCcDc AaBbC AaBbC<br>y 1 Bez odst Nagłówek 1 Nagłówek<br>Str                                                                     | CC AAB AaBbCc. AaB<br>2 Tytuł Podtytuł Wyró<br>//e                                                  | bbccDι<br>oźnie  ▼<br>Zmień<br>style ▼ | A Znajdź ▼<br>a <sup>b</sup> <sub>ac</sub> Zamień<br>Zaznacz ▼<br>Edytowanie |             |
|                                                             |                                                                                                    | · 2 · 1 · 1 · 1 · # · · ·                                                                                                    | 1 · · · 2 · / 曲 } 3 · · · · 4 · · · · 与曲                                             |                             | 9 · I · 10 · [ # [11 · I · 12 · I · 13 ] # ]                                                                                        | ·14·1·15·1· 進·1·17·1·                                                                               | 18 ·                                   |                                                                              |             |
| · 6 · 1 · 5 · 1 · 4 · 1 · 3 · 1 · 1 · 1 · 1 · 1 · 1 · 1 · 1 | Obramowanie i cien<br>Obramowanie Ot<br>Ustawienie:<br>Brak<br>Brak<br>Ramka<br>Wszystko<br>Siatka | iowanie  rramowanie strony Cigniowanie  Styl:  Kolor: Automatyczny                                                                                                    | ? Podgląd Kliknij odpowiedniej krawędź na ilustracji lub użyj odpowiednieg przycisku | X Kraw                      | ędzie.<br>eramy polecen<br>pnie rozwijając<br>eramy Styl, Kolor i S<br>yborze styiu, kolor<br>ąć w krawędzi<br>yfikować i klikamy p | ie Obramowa<br>odpowiednie m<br>zerokość linii.<br>u i szerokości na<br>e które cho<br>przycisk OK. | anie,<br>nenu<br>ależy<br>cemy         |                                                                              |             |
|                                                             | <u>N</u> iestandar                                                                                 | dowe Szerokosc:                                                                                                    | Zastosuj do:<br>Tabela                                                               | je                          | Przykładowa                                                                                                    | tabela                                                                                              |                                        |                                                                              | Ţ           |
| Strona:                                                     | Linia pozioma                                                                                      | Polski                                                                                                    | ок А                                                                                 | inuluj                      |                                                                                                    |                                                                                                    | ■ 120% (                               | )<br>18:11<br>2015.10.22                                                     | *<br>•<br>• |